## S 4.2 Bankbelege bearbeiten

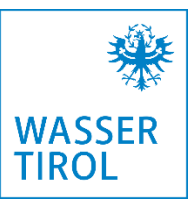

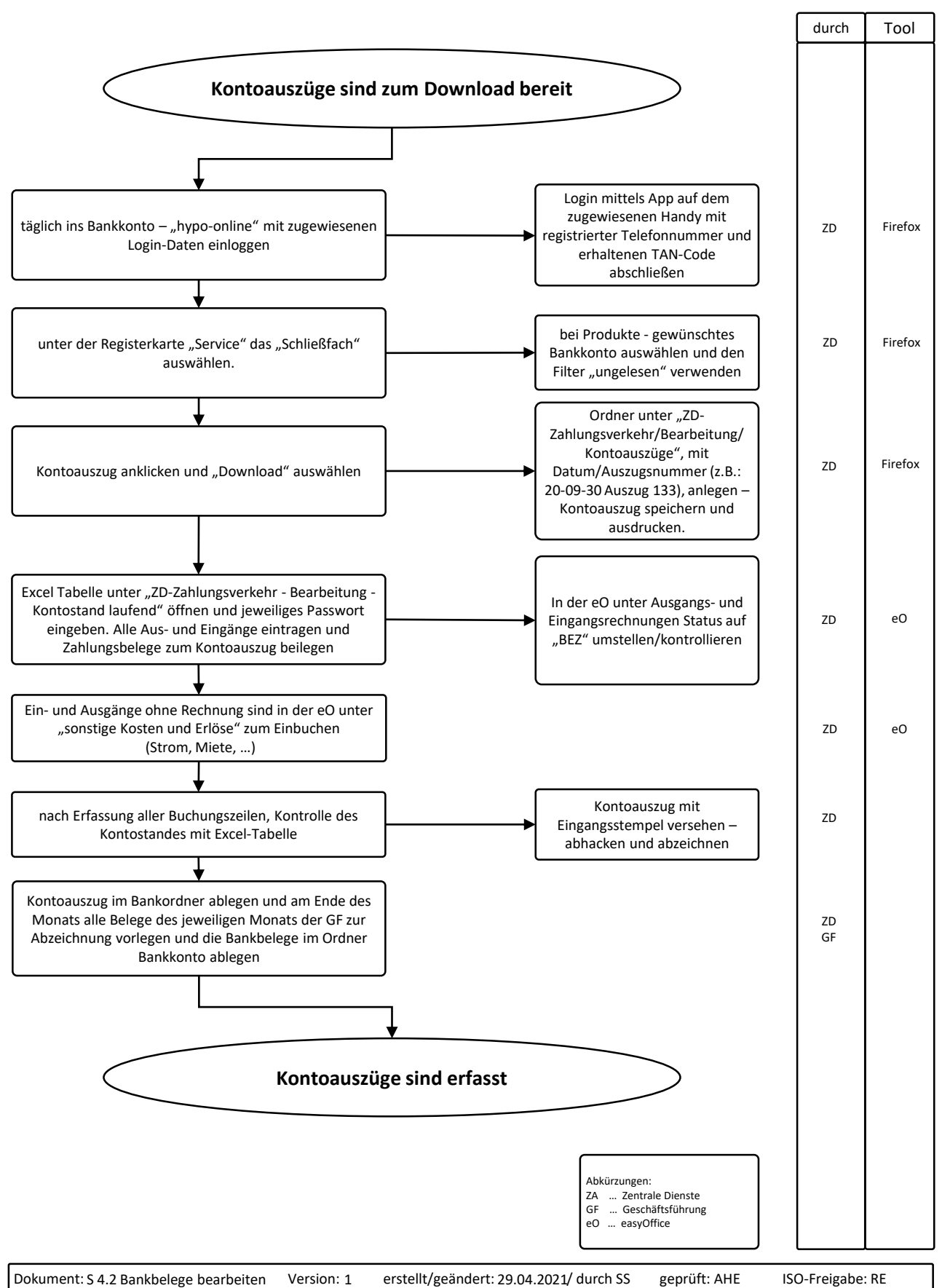